## Adobe Acrobat 8.0 版加入浮水印說明

若您使用的是 Adobe Acrobat 8.0 版本(即為 Adobe CS3 版本),在加入浮水印時請特別注意!軟體預設設定會導致您加入的浮水印與原先大小不同,請參考以下操作方式:

1. 其他步驟不變,選擇加入浮水印

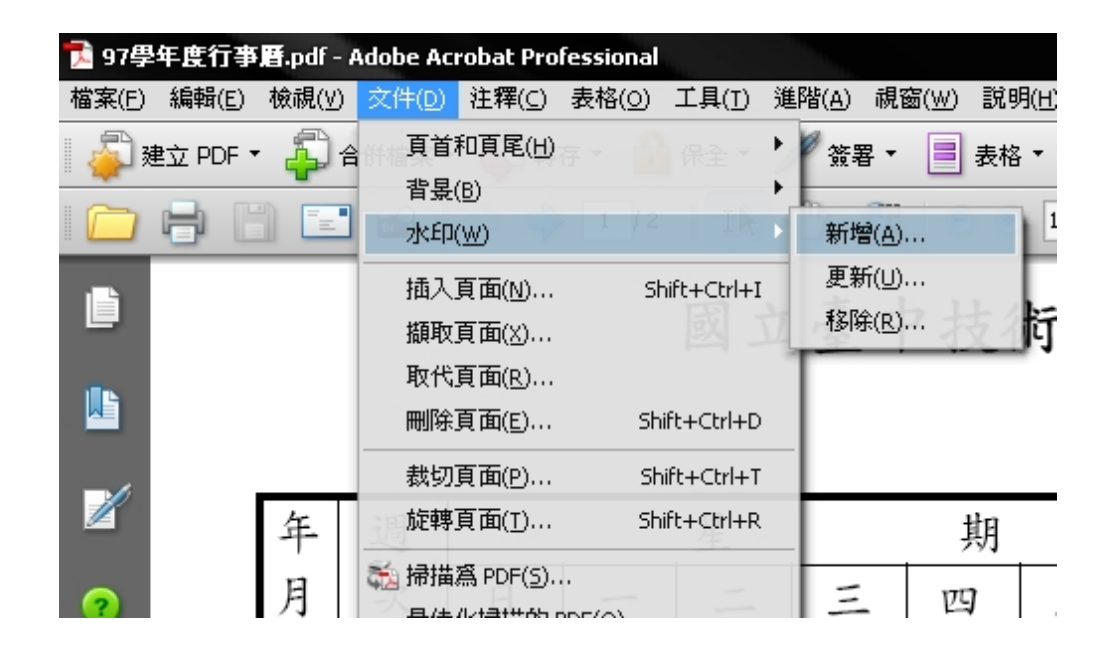

2. 請先將"外觀"設定中的"相對目標頁面的比例"<mark>取消勾選</mark>,選擇"看起來在頁面之下"(如下圖)

| 新增水印                                                                   | 新增水印                                                                   |
|------------------------------------------------------------------------|------------------------------------------------------------------------|
| 儲存的設定( <u>5</u> ): [自訂-未儲存] ■除(D) 儲存設定( <u>V</u> )                     | 儲存的設定( <u>5</u> ): [自訂-未儲存] ■除(D) 儲存設定( <u>V</u> )                     |
| 來源                                                                     | ~                                                                      |
| ◎ 文字(X)                                                                | ◎ 文字(3)                                                                |
| 字型(N): Academy Engraved LET ▼ 尺寸(Z): ▼                                 | 字型(N): Academy Engraved LET 		 尺寸(Z): 24                               |
|                                                                        |                                                                        |
| ◎ 檔案(E) <沒有選定來源檔案> 瀏覽(₩)                                               | ◎ 檔案(E) 浮水印.jpg 瀏覽( <u>W</u> )                                         |
| 頁碼(U): □ 🚽 絕對比例(B): 🚽                                                  | 頁碼(U): 1 🚔 絕對比例(B): 100% 🚔                                             |
| 外觀                                                                     | 外觀                                                                     |
| 旋轉: 🔘 -45 度(-) 💿 無( <u>O</u> ) 🔘 45 度( <u>4</u> ) 🔘 自訂( <u>M</u> ) 🔽 🚖 | 旋轉: 🔘 -45 度(-) 💿 無( <u>O</u> ) 🔘 45 度( <u>4</u> ) 🔘 自訂( <u>M</u> ) 💿 🚔 |
| 不透明度(Y):                                                               | 不透明度(Y): □□□□□□□□□□□□□□□□□□□□□□□□□□□□□□□□□□□□                          |
| ▼相對目標頁面的比例(1) 50% -                                                    | 🕅 相對目標頁面的比例(T) 50% 🚖                                                   |
| 位置: ◎ 看起來在頁面之下(B) ◎ 看起來在頁面之上( <u>I</u> )                               | 位置: 💿 <u>看起來在頁面之下(B)</u> 🔘 看起來在頁面之上( <u>T</u> )                        |
| <u>外翻選項</u>                                                            | <u>外翻選項</u>                                                            |
|                                                                        |                                                                        |
| 垂直距離(E): 0 🜩 英吋 💌 從(R) 中心 💌                                            | 垂直距離(E): 0 🜩 英吋 💌 從(R) 中心 💌                                            |
| 水平距離:(1) 0 😓 英吋 💌 從(R) 中心 💌                                            | 水平距離:(I) 0 😓 英吋 🗨 從(R) 中心 💌                                            |

3. 此時再自"來源"中選擇"檔案",點選"瀏覽"開啓浮水印圖片

| 開啓            |                                                                                                    |                           |                     |                      |   |                    | ?                                                   | X  |
|---------------|----------------------------------------------------------------------------------------------------|---------------------------|---------------------|----------------------|---|--------------------|-----------------------------------------------------|----|
| 查詢(I):        | 🕕 圖書館電子學                                                                                                    | 位論文                       | •                   | 3 🕫 🖻                | • |                    |                                                     |    |
| ました<br>我最近的文件 | <mark>局</mark> 加入浮水印說<br>え ntit-98-1894320<br>れtit-98-1896110<br>れtit-98-1896110<br><b>さ</b> ntit-98-1896110<br><b>ご</b> ntit-98-1896110 | 明<br>)3-1<br>)1-1<br>)6-1 |                     |                      |   |                    |                                                     |    |
| 我的文件          |                                                                                                    |                           |                     |                      |   |                    | 類型:JPEG 影像<br>檔案大小:48 KB<br>修改時間:2009/6/22<br>10:10 | 上午 |
| 網路上的芳鄰        | 檔名(N):<br>檔案類型(T):                                                                                                    | 浮水印<br>所有支援的格式            | ; (*.pdf,*.bmp,*.rl | ▼<br>e,*.dib,*.jp. ▼ | ] | <u>閣啓(0)</u><br>取消 |                                                     | 14 |

4. 依照順序設定完畢後,浮水印正確比例應如下圖:

| 新碧水印                                                                                                    |                                                                                                    |
|----------------------------------------------------------------------------------------------------|----------------------------------------------------------------------------------------------------|
| 儲存的設定(5): [自訂-未儲存] ■ ■除(D) 儲存設定(Y)                                                                                                    |                                                                                                    |
| ◎ 文字(凶)                                                                                                    | 預覽頁面(₩) 1 ♀ /2                                                                                                    |
| 字型(N):       Academy Engraved LET ▼ 尺寸(Z):       24 ▼         ● 檔案(E)       ●       ●       ●       ●       ●       ●       ●       ●       ●       ●       ●       ●       ●       ●       ●       ●       ●       ●       ●       ●       ●       ●       ●       ●       ●       ●       ●       ●       ●       ●       ●       ●       ●       ●       ●       ●       ●       ●       ●       ●       ●       ●       ●       ●       ●       ●       ●       ●       ●       ●       ●       ●       ●       ●       ●       ●       ●       ●       ●       ●       ●       ●       ●       ●       ●       ●       ●       ●       ●       ●       ●       ●       ●       ●       ●       ●       ●       ●       ●       ●       ●       ●       ●       ●       ●       ●       ●       ●       ●       ●       ●       ●       ●       ●       ●       ●       ●       ●       ●       ●       ●       ●       ●       ●       ●       ●       ●       ●       ●       ●       ●       < | B a 2 w to 3 m B (a                                                                                                    |
| 位置<br>垂直距離(E): 0 • 英吋 ▼ 從(R) 中心 ▼<br>水平距離:(I) 0 • 英吋 ▼ 從(R) 中心 ▼                                                                                                    | 1     1/1     21     23     24     25     25     27       十     18     29     30     31     5     55     57       九     1     10     10     10     10     10     10       九     1     10     10     10     10     10     10       十     十へ     4     11     12     13     14     15     16     17     11     80       十     11     12     13     14     15     16     17     11     80     10     10     10       十     11     12     13     14     12     12     12     12     12     12     12     12     12     12     12     12     12     12     12     12     12     12     12     12     12     12     12     12     12     12     12     12     12     12     12     12     12     12     12     12     12     12     12     12     12     12     12     12     12     12     12     12     12     12     12     12     12     12     12     12     12     12     12     12 |
| 説明(出)                                                                                                    | 確定( <u>O</u> ) 取消( <u>C</u> )                                                                                                    |